HOW TO LOOK UP A SPECIFIC CASE:

If you already know the address or case number of a project, you can look up the status, planner assigned, and other case details using the EPIC-LA site.

1. Click on the Search tab at the top. Then, select **Plan** under the search bar and type in the case number that you are interested in (should start with "RPPL" or "RPAP") and select **Search**.

| Key Epcies County + Electronic Permitting & Inspections         Home       Apply*       Today's Inspections       Transportation       Building Permit Help       Customer Survey       Map       Search Q       Help*)       Calendar () | 5ood Evening, Guest → |
|----------------------------------------------------------------------------------------------------|-----------------------|
| Public Information  Search Plan v for RPPL2020000316  Exact Phrase Q Search Advanced Reset                                                                                                    |                       |
|                                                                                                    | _                     |

2. Click on the case number to pull up additional details on the case:

| Home       Apply       Today's Inspections       Transportation       Building Permit Help       Customer Survey       Map       Search Q       Help *       Calendar ()         Public Information         Search Plan       for       RPL2020000316       Exact Phrase       Q Search       Achanced *       Reset       Export         Found 1 result                                                                                                    | SAngeles County & Electronic Permittin | & Inspections                                                                                                    | Good Evening, Guest → |
|----------------------------------------------------------------------------------------------------|----------------------------------------|----------------------------------------------------------------------------------------------------|-----------------------|
| Public Information         Search       Plan         for       RPPL2020000316         Exact Phrase       Q Search         Advanced       Reat         Bandwinder       Reat         Plan Number       According         Net       Applied Date         Origination Date       Status         Expeription       Discretionary         Completion Date       Status         Main Parcel       2826009006         Main Parcel       Project Name         Discretion Oak tree encroachment for removal of pipeline and associated structures within the Rancho San                                                                                                    |                                        | Home Apply • Today's Inspections Transportation Building Permit Help Customer Survey Map Search Q Help • Calendar 💿 |                       |
| Search       Plan       for       RPPL2020000316       Exact Phrase       Q. Search       Advanced       Rest       Bisport         Found 1 result       Sort       Plan Number       Ascending       Rest       Bisport         Next       Top Depring       Main       Applied Date       01/21/2020       Implied Date       01/21/2020         Plan Number       Reputers       Applied Date       01/21/2020       Implied Date       01/21/2020         Parkumber       Reputers       Status       Approved       Approved       Implied Date       01/20/2010/01/2         Address       26326009006       Project Name       2019-001049       Implied Date       Implied Date                                                                                                    |                                        | Public Information                                                                                                  |                       |
| Found 1 result         Sort       Plan Number       Ascending         Next       Top: Lenging Options   Main V feau       Image: Comparison of the second of the second of the se |                                        | Search Plan v for RPPL2020000316 Exact Phrase Q Search Advanced V Reset Export                                      |                       |
| Sort       Plan Number       Ascending          Next       Top_Levers@Options_tream.Venu       Image: Completion plane       Image: Completion plane         Plan Number       REPL2020000316       Applied Date       01/21/2020         Type       Reviews - Oak Tree Depart - Discretionary       Completion Date         Expiration Date       Status       Approved         Main Parcel 282600906       Project Name       2019-001049         Address       26835 Pico Canyon Road Stevenson Ranch CA 91381       Expiration Date         Description       Oak tree encroachment for removal of pipeline and associated structures within the Rancho San                                                                                                    |                                        | Found 1 result                                                                                                    |                       |
| Plan Number     REPL2020000316     Applied Date     01/21/2020       Type     Nerviews - Oak Tree Perunt - Discretionary     Completion Date       Expiration Date     Status     Approved       Main Parcel     2826009906     Project Name     2019-001049       Address     26333 Pico Canyon Road Stevenson Ranch CA 91381     Project Mame     2019-001049                                                                                                    |                                        | Sort Plan Number  Ascending  Ascending  Next Too_Decret@Uptons Inden Acou                                           |                       |
| Type     Remits & Reviews - Oak Tree Peroff - Discretionary     Completion Date       Expiration Date     Status - Approved       Main Parcel     2826009906     Project Name       Address     26835 Pico Canyon Road Stevenson Ranch CA 91381       Description     Oak tree encroachment for removal of pipeline and associated structures within the Rancho San                                                                                                    |                                        | Plan Number RPPL2020000316 Applied Date 01/21/2020                                                                  |                       |
| Expiration Date     Status     Approved       Main Parcel     2826009906     Project Name     2019-001049       Address     26353 Pico Carryon Road Stevenson Ranch CA 91381     Description     Oak tree encroachment for removal of pipeline and associated structures within the Rancho San                                                                                                    |                                        | Type Remits & Reviews - Oak Tree Period - Discretionary Completion Date                                             |                       |
| Main Parcel     2826009906     Project Name     2019-001049       Address     26935 Pico Canyon Road Stevenson Ranch CA 91381     Description     Oak tree encroachment for removal of pipeline and associated structures within the Rancho San                                                                                                    |                                        | Expiration Date Status Approved                                                                                     |                       |
| Address 26835 Pico Canyon Road Stevenson Ranch CA 91381 Description Oak tree encroachment for removal of pipeline and associated structures within the Rancho San                                                                                                    |                                        | Main Parcel         2826009906         Project Name         2019-001049                                             |                       |
| Description Oak tree encroachment for removal of pipeline and associated structures within the Rancho San                                                                                                    |                                        | Address 26835 Pico Canyon Road Stevenson Ranch CA 91381                                                             |                       |
|                                                                                                    |                                        | Description Oak tree encroachment for removal of pipeline and associated structures within the Rancho San           |                       |
| Francisco and Ferguson Leases.                                                                                                    |                                        | Francisco and Ferguson Leases.                                                                                      |                       |
|                                                                                                    |                                        |                                                                                                    |                       |
|                                                                                                    |                                        |                                                                                                    |                       |

3. From this screen, you can see the case status, planner contact information, and additional case information:

| Home                                    | Apply 🗸        | Today's Inspections                                     | Transportation      | Building Permit H        | elp Custome       | r Survey Map      | Report       | Search Q      | Help 🔻     | Calendar 🧿 |
|-----------------------------------------|----------------|---------------------------------------------------------|---------------------|--------------------------|-------------------|-------------------|--------------|---------------|------------|------------|
| Plan Number:                            | : RPPL202      | 20000316                                                |                     |                          |                   |                   |              |               |            |            |
| Plan Details   Tab Elements   Main Menu |                |                                                         |                     |                          |                   |                   |              |               |            |            |
|                                         | Type:          | Permits & Reviews<br>Oak Tree Permit -<br>Discretionary | ;-                  | Status:                  | Approved          |                   | Projec       | t Name: 2     | 019-0010   | 49         |
| Ap                                      | plied Date:    | 01/21/2020                                              | I                   | Expiration Date:         | 09/15/2023        |                   |              |               |            |            |
|                                         | District:      | SD-5                                                    |                     | Assigned To:             |                   |                   | Completio    | on Date: 0    | 9/15/2020  | 1          |
|                                         |                |                                                         | Арр                 | roval Expiration         | 09/15/2023        |                   |              |               |            |            |
|                                         | escription:    | Oak tree encroach                                       | ment for removal o  | f pipeline and associa   | ited structures w | vithin the Rancho | San Francisc | o and Ferguso | on Leases. |            |
| Summary                                 | Locations      | Fees Rev                                                | iews Inspection     | Attachments              | Contacts          | Sub-Records       | More Info    |               |            |            |
| F                                       | Progress       |                                                         |                     | Workflow                 |                   |                   | A            | vailable Ac   | tions      |            |
| C                                       |                | Completed<br>Completed<br>In Progress<br>Not Started    | Inspection / Site V | isit - Scheduled : 09/16 | /2020             |                   | No Actions   |               |            |            |
|                                         | Fees           |                                                         |                     |                          |                   |                   |              |               |            |            |
| View Detail                             | \$ <b>0.00</b> |                                                         |                     |                          |                   |                   |              |               |            |            |

*Tip: You can click on the case planner's name to send an email requesting to be added to the hearing notification list for the case or to submit a public comment.*